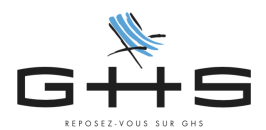

## Personnalisation du paramétrage - nouveau client Établissement public

# Cette fiche est réservée aux clients mono-sociétés dont la structure est un établissement public (EPIC, EPA...).

Cette fiche vient compléter la fiche Personnalisation du paramétrage : <u>https://www.ghs.fr/wp-content/uploads/pdf/PersoParam2022.pdf</u>

Selon le statut votre établissement public, vous devez :

- ne pas cotiser à l'AGS (chômage permanent et intermittent)
- ne pas cotiser à la réduction générale
- cotiser aux compléments maladie et assurance familiale sur une base brute
- cotiser au CNFPT et à l'IRCANTEC au lieu d'AGIRC-ARRCO si vous avez des contrats de droit public

Selon votre situation donc, vous devez suivre tout ou partie des paragraphes suivants (en cas de doute, nous vous invitons à interroger votre administration ou l'administration de tutelle de vos salariés titulaires d'un contrat de droit public).

## Ma structure ne doit pas cotiser à l'AGS...

👰 Côté logiciel...

- Menu Paramètres Paramétrage de la paie Retenues
- Cliquez sur 🎴
- Tout en bas, "Code DUCS commençant par" saisir « 937 »
- Valider avec « OK »
- La retenue d'AGS à 0,15% apparaît
- Double cliquer pour l'ouvrir
- Déverrouiller avec les lunettes
- Cocher "retenue inactivée" en haut à droite puis OK

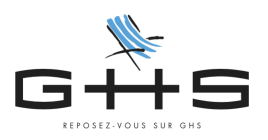

## Ma structure ne doit pas cotiser à la réduction générale...

#### (a priori toutes les structures publiques sauf les EPIC)

#### Côté logiciel...

- Menu Paramètres Paramétrage de la paie Retenues -
- Cliquez sur **?** -
- "Nom de retenue commençant par" saisir "@red" \_
- "Taux employeur" saisir "100%" \_
- Valider avec « OK »
- Une sélection apparaît
- Sélectionner les retenues qui ont pour base "Réduction générale"

| •••                                                                                                    | ● ● ● Sélection |              |                  |         |         |       |                                 |
|----------------------------------------------------------------------------------------------------|-----------------|--------------|------------------|---------|---------|-------|---------------------------------|
| $\Rightarrow$ $\bigcirc$ $\Rightarrow$ $\Rightarrow$ $\bigcirc$ $\bigcirc$ $\Rightarrow$ $\bigcirc$ $\bigcirc$ $\checkmark$ $\bigcirc$ $\checkmark$ $\Rightarrow$ $\bigcirc$ $\bigcirc$ $\bigcirc$ $\bigcirc$ $\bigcirc$ $\bigcirc$ $\bigcirc$ |                 |              |                  |         |         |       |                                 |
| Début                                                                                                    | Fin             | Туре         | Base             | Tx sal. | Tx pat. | Code  | Nom retenue                     |
| 01/01/19 ->                                                                                                    |                 | Urssaf       | HS exo salariale | 100,000 |         | 003P  | Réduction salariale heures sup. |
| 18/08/22 ->                                                                                                    |                 | Urssaf       | HS exo salariale | 100,000 |         | 096P  | Réduction salariale Rachat RTT  |
| 01/10/19 ->                                                                                                    |                 | Chômage Perm | Réd. générale    |         | 100,000 | 668P- | Réduction générale chômage      |
| 01/10/19 ->                                                                                                    |                 | Chômage Int. | Réd. générale    |         | 100,000 | 170P  | Réduction générale chômage      |
| 01/01/19 ->                                                                                                    |                 | Urssaf       | Réd. générale    |         | 100,000 | 668P- | Réduction générale Urssaf       |
| 01/01/19 ->                                                                                                    |                 | Audiens      | Réd. générale    |         | 100,000 |       | Réduction générale retraite     |
| 01/01/19 ->                                                                                                    |                 | Arrco        | Réd. générale    |         | 100,000 |       | Réduction générale retraite     |
| 01/01/19 ->                                                                                                    |                 | Agirc        | Réd. générale    |         | 100,000 |       | Réduction générale retraite     |

- Cliquer sur l'icône à gauche de l'imprimante "Mise à jour des fiches \_ sélectionnées"
- Cocher Activation > retenues actives > OK -Mise à jour des retenues

| <b>_</b> _ | Fin d'application    |                |   |            |    |
|------------|----------------------|----------------|---|------------|----|
| 7          | Activation           | Retenue active | ٢ |            |    |
|            | Cat. professionnelle | Cadre          | ٥ | S'applique | 0  |
|            | Catégorie salariale  | Cas Général    | ٥ | S'applique | 0  |
|            | Type de contrat      | Intermittent   | ٢ | S'applique | ٥  |
|            | Catégorie analytique | Cas Général    | ٥ | S'applique | 0  |
|            |                      |                |   |            |    |
| Retenues   | sélectionnées 4      |                |   | Annuler    | ОК |

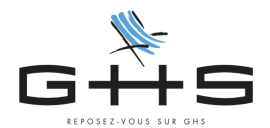

Ma structure n'ouvre pas droit aux taux réduits de cotisations maladie et allocations familiales (Établissements n'entrant pas dans le champ de la réduction générale)...

Côté logiciel...

- Menu Paramètres Paramétrage de la paie Retenues
- Cliquez sur 🃍
- "Nom de retenue commençant par" saisir "@comp"
- "Retenue applicable à la date du" saisir "01/01/année en cours" (ex : 01/01/23)
- Valider avec « OK »
- Une sélection apparaît
- Ouvrez une par une les retenues qui ont pour base "compl. ass. mal" ou "compl. alloc. fam"

| ● ● ● Sélection                                                                                                    |     |        |                   |         |         |      |                             |
|----------------------------------------------------------------------------------------------------|-----|--------|-------------------|---------|---------|------|-----------------------------|
| $\Rightarrow$ $\bigcirc$ $\Rightarrow$ $\Rightarrow$ $\Rightarrow$ $\Rightarrow$ $\Rightarrow$ $\Rightarrow$ $\Rightarrow$ $\Rightarrow$ $\Rightarrow$ $\Rightarrow$ |     |        |                   |         |         |      |                             |
| Début                                                                                                    | Fin | Туре   | Base              | Tx sal. | Tx pat. | Code | Nom retenue                 |
| 01/01/19 ->                                                                                                    |     | Urssaf | Brut (ab. plaf.)  |         | 6,000   | 635D | Compl. maladie Stagiaire    |
| 01/01/19 ->                                                                                                    |     | Urssaf | Compl. ass. mal   |         | 4,200   | 636D | Compl. maladie artiste      |
| 01/01/19 ->                                                                                                    |     |        | Compl. ass. mal   |         | 6,000   |      | Compl. maladie CAE>100%     |
| 01/01/19 ->                                                                                                    |     | Urssaf | Compl. ass. mal   |         | 6,000   | 635D | Compl. maladie CP>100% smic |
| 01/01/19 ->                                                                                                    |     |        | Compl. ass. mal   |         | 6,000   |      | Compl. maladie              |
| 01/01/15 ->                                                                                                    |     | Urssaf | Brut (ab. plaf.)  |         | 1,800   | 430D | Complément AF Stagiaire     |
| 01/01/16 ->                                                                                                    |     |        | Compl. alloc. far |         | 1,260   | 432D | Complément AF artiste       |
| 01/01/15 ->                                                                                                    |     | Urssaf | Compl. alloc. far |         | 1,800   | 430D | Complément AF CAE>100%      |
| 01/01/15 ->                                                                                                    |     |        | Compl. alloc. far |         | 1,800   |      | Complément AF CP>100% smic  |
| 01/01/15 ->                                                                                                    |     | Urssaf | Compl. alloc. far |         | 1,800   | 430D | Complément AF               |
|                                                                                                    |     |        |                   |         |         |      |                             |

- Déverrouiller avec les lunettes

0 0 0

Passer la base sur "Salaire abattu (ab.plaf)" > "Brut"
 Modification retenue Complément AF

| Nom retenue                                                                                                    | Complément AF                                                                                                    |                                  | Retenue inactivée                    |  |
|----------------------------------------------------------------------------------------------------|----------------------------------------------------------------------------------------------------|----------------------------------|--------------------------------------|--|
| Type retenue<br>Taux salarial                                                                                                    | Urssaf  Taux employeur 1,800 %                                                                                                    | Cas général/AT/Accre Cas général |                                      |  |
| Base                                                                                                    | Salaire abattu (abattement plafonné)                                                                                                    | t                                |                                      |  |
| Code DUCS                                                                                                    | 430D AF TAUX PLEIN                                                                                                    | Spécificité (auc                 | une)                                 |  |
| <ul> <li>Cate</li> <li>Cade</li> <li>Cade</li> <li>Ano Cadre</li> <li>Artiste</li> <li>Artiste Cadre</li> <li>Journaliste</li> <li>Pigiste</li> </ul> | <ul> <li>Categorie suarrard</li> <li>Cas Général</li> <li>Apprenti 11 et +</li> <li>CAS Général</li> <li>Apprenti 11 et +</li> <li>CAS USA</li> <li>Non retraité</li> <li>Non retraité</li> <li>Retraité</li> <li>Intermittent</li> <li>Permanent CDD</li> <li>Fiscal. étranger</li> </ul> | Cas. analytique > Cas Général    | Toutes les sociétés  Toutes sociétés |  |

- Valider avec OK

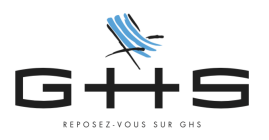

# Ma structure embauche des salariés sous contrats de droit public qui doivent cotiser au CNFPT et à l'IRCANTEC...

Nous vous invitons à contacter le support client pour compléter votre paramétrage pour vos contrats de droit public : 01 53 34 25 33 ou <u>support@ghs.fr</u>